## How to add "DeviceID" Field in the Assets window.

1. Right-click the topmost row of the "Assets" window.

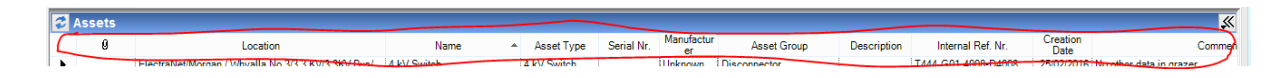

2. Select/Click "Add Extra Cols...". The "Extra cols" window will pop-up.

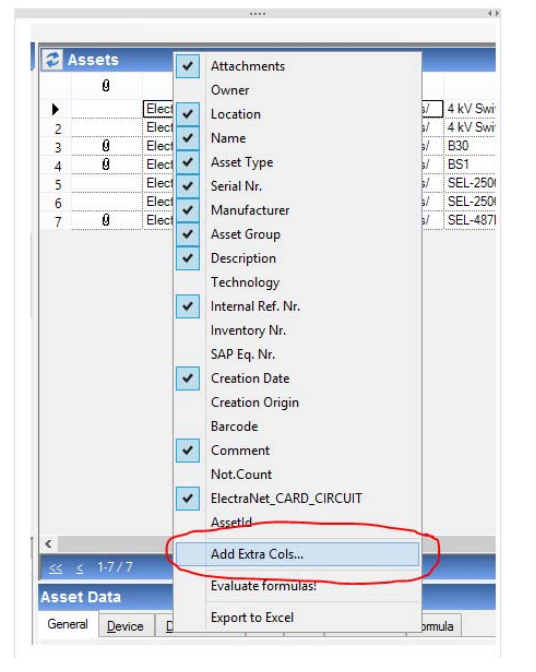

3. Right click inside "Extra cols" window and select/click "Add extended asset property..." Another menu window will pop-up.

| B          |                             | Evtra         | cols        |               |        | × |
|------------|-----------------------------|---------------|-------------|---------------|--------|---|
|            |                             | LXUA          | cois        |               |        |   |
| 🔁 Extra co | ols                         |               |             | - +           |        |   |
| Index      | <ul> <li>Display</li> </ul> | Name          | Value type  | Property Type | в      |   |
|            |                             |               |             |               |        |   |
|            |                             |               |             |               |        |   |
| Г          | A did Asset C               |               |             |               |        |   |
|            | Add Asset C                 | ed asset prop | perty       | -             |        |   |
|            | Add Extende                 | ed Location   | Property    |               |        |   |
|            | Add power s                 | system data   | (PSD) prope | erty          |        |   |
|            | Add Formul                  | a             |             |               |        |   |
|            | Add Extra Lo                | ocation Cust  | tom Propert | ies 🕨         |        |   |
|            | Remove                      |               |             |               |        |   |
|            | Move Up                     |               |             |               |        |   |
|            | Move Down                   | 1             |             |               |        |   |
|            |                             |               |             |               |        |   |
|            |                             |               |             |               |        |   |
|            |                             |               |             |               |        |   |
| 0/0        |                             |               |             |               |        |   |
|            |                             | 2 22          |             |               |        |   |
|            |                             |               | ОК          |               | Cancel |   |
|            |                             |               |             |               |        |   |

4. Under the "Type" drop down box, select "Device"

| 3                                 | Select Extended Asset Filter              | - | × |  |
|-----------------------------------|-------------------------------------------|---|---|--|
| Тур                               | e                                         |   |   |  |
| As                                | set                                       |   | ~ |  |
| Ass                               | set                                       |   | ^ |  |
| SA<br>Re<br>Dig<br>CT<br>VT<br>CB | lay Data<br>jital Device                  |   |   |  |
| Por<br>Ene<br>Tra                 | wer Transformer<br>ergy Meter<br>ansducer |   | ~ |  |

5. Under the "Property" drop down box, select "DeviceID"

| 🎒 Selec      | t Extended Asset F | ilter – |   | × |
|--------------|--------------------|---------|---|---|
| Туре         |                    |         |   | _ |
| Device       |                    |         | ~ |   |
| Property     |                    |         |   |   |
| DeviceID     | -                  |         | V |   |
| DeviceID     |                    |         |   |   |
| Manufacturin | ng Year            |         |   |   |
| Manufacturin | ng Month           |         |   |   |
| Purchasing [ | )ate               |         |   |   |
| Model Nr.    | iguale             |         |   |   |
| Voltage Leve | el                 |         |   |   |
| WarrantyExp  | irationDate        |         |   |   |

6. Click "Ok" to close the menu window.

| Device   |        | ¥ |
|----------|--------|---|
| Property |        |   |
| DeviceID |        | ~ |
| ОК       | Cancel |   |

7. Click "Ok" to close "Extra cols" window.

| 1                  |                 |     |                     | Extra o           | cols                  | -          |     |
|--------------------|-----------------|-----|---------------------|-------------------|-----------------------|------------|-----|
| 😂 Е                | xtra co         | ols |                     |                   |                       | • +        |     |
| ▶ 1                | Index           | *   | Display<br>DevicelD | Name<br>MntDevice | Value type<br>e. Text | Property T | уре |
|                    |                 |     |                     |                   |                       |            |     |
|                    |                 |     |                     |                   |                       |            |     |
|                    |                 |     |                     |                   |                       |            |     |
|                    |                 |     |                     |                   |                       |            |     |
| <u> &lt;&lt; -</u> | <u>&lt;</u> 1/1 |     |                     | 2                 | <u>&gt;&gt;</u>       |            |     |
|                    |                 |     |                     |                   | ок                    | Cano       | el  |
|                    |                 |     |                     |                   |                       |            |     |

New "DeviceID" Field will be added at the right most column of the "Assets" window.

| 2 | Assets |             |                             |                   |               |                      |                  |         |                       |
|---|--------|-------------|-----------------------------|-------------------|---------------|----------------------|------------------|---------|-----------------------|
|   | Name   | Asset Type  | Serial Nr. Manufactur<br>er | Asset Group       | Description   | Internal Ref. Nr.    | Creation<br>Date | Comment | DeviceID              |
| • | PAS    | PAS         | Siemens                     | Protection Device | Remote I/O M  | T282-SSS-NBAY-RTU    | 16/07/2015       |         | 350 282/PAS-SYS-001   |
| 2 | PAS    | PAS         | Siemens                     | Protection Device | Remote I/O M  | T282-SSS-NBAY-RTU2   | 02/05/2016       |         | 350 282/PAS-SYS-002   |
| 3 | PASCC  | SICAM PASCC | Siemens                     | Protection Device | Substation Co | 350 282/PASCC-SYS-00 | 02/05/2016       |         | 350 282/PASCC-SYS-001 |

Note: As required, you may need to slide the "Assets" window bottom bar to the right in order to able to see this added field. Unfortunately, IPS does not allow yet re-arrangement of the column fields, however, it allows them to be hidden.

### Remarks:

You can add other fields using the above procedure. Simply select any other fields available from the drop down menu in Step 4 and Step 5.

# How to Hide Insignificant Fields in "Assets" Window:

1. Right-click the topmost row of the "Assets" window.

| <b>2</b> A  | ssets |                                                   |             | <br>        |            |                  |              |             |                     |                  | ×                      |
|-------------|-------|---------------------------------------------------|-------------|-------------|------------|------------------|--------------|-------------|---------------------|------------------|------------------------|
| $\subseteq$ | 0     | Location                                          | Name        | Asset Type  | Serial Nr. | Manufactur<br>er | Asset Group  | Description | Internal Ref. Nr.   | Creation<br>Date | Commen                 |
| •           |       | ElectraNet/Morgan / Whyalla No 3/3/3/RW/3/RW/Pup/ | 4 kV/Switch | 4 kV Switch | 1          | Unknown          | Disconnector |             | T444 G01 4008-D4008 | 28/02/2016 N     | trother data in grazer |

2. Tick/untick the field that is relevant to your work.

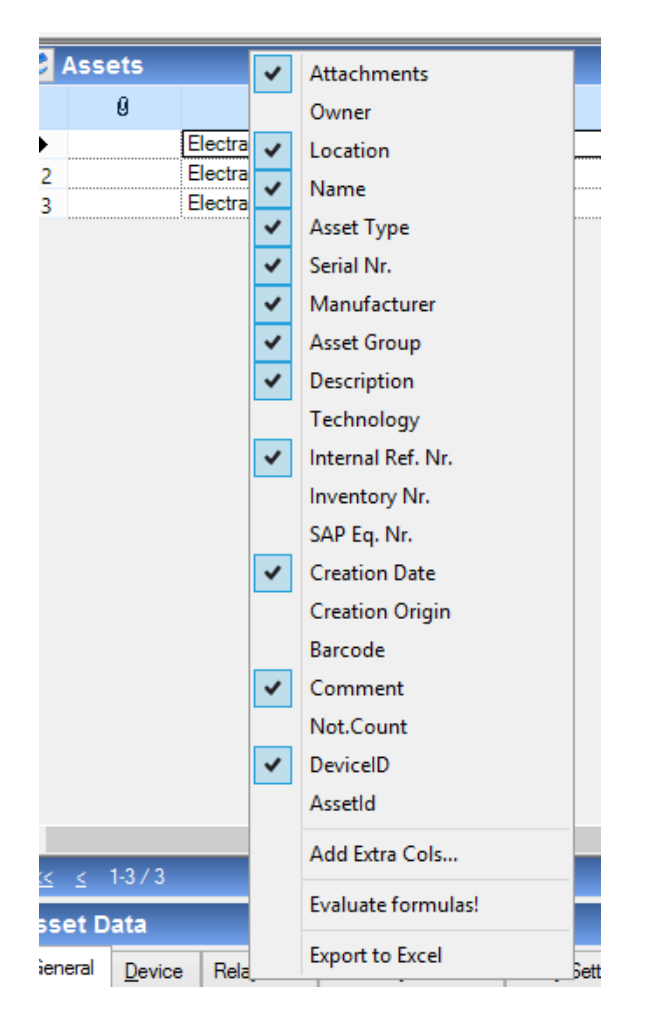

Note: Unfortunately, IPS only allows 1 field at a time. In order to do more fields, repeat steps 1 and 2 until all the desired outcome is achieved.

Here is a sample "Asset" window after the tweaks.

|   | 0 | Location                           | Asset Type  | Serial Nr. | Manufacturer | Description           | Internal Ref. Nr.  | Creation Date | Barcode  | Comment | DeviceID             |
|---|---|------------------------------------|-------------|------------|--------------|-----------------------|--------------------|---------------|----------|---------|----------------------|
|   |   | ElectraNet/Ardrossan West/RTU/     | PAS         |            | Siemens      | Remote I/O Module     | T282-SSS-NBAY-RTU  | 16/07/2015    | 10031830 |         | 350 282/PAS-SYS-001  |
| 2 |   | ElectraNet/Ardrossan West/RTU/     | PAS         |            | Siemens      | Remote I/O Module     | T282-SSS-NBAY-RTU2 | 02/05/2016    | 10031836 |         | 350 282/PAS-SYS-002  |
| 3 |   | ElectraNet/Ardrossan West/RTU/HMI/ | SICAM PASCC |            | Siemens      | Substation Controller |                    | 02/05/2016    |          |         | 350 282/PASCC-SYS-00 |

## How to Save Window as a Profile:

1. If the Profile window is minimised, Click " << " button found at the upper right corner of the "Assets" window. Otherwise, proceed to Step 2.

| ssets |                                |               |            |                  |             |                   |         |         |                  |   |
|-------|--------------------------------|---------------|------------|------------------|-------------|-------------------|---------|---------|------------------|---|
| 0     | Location                       | Asset Type    | Serial Nr. | Manufactur<br>er | Description | Internal Ref. Nr. | Barcode | Comment | DeviceID         | - |
| Elec  | raNet/ Future/Black Range 1/RT | U/ ALSTOM RTU |            | ALSTOM           |             | 350 576/MDB-RTU1  | 1       |         | 350 576/MDB-RTU1 |   |

2. Click "..." button and select "Create New Filter Profile..." from the dropdown menu.

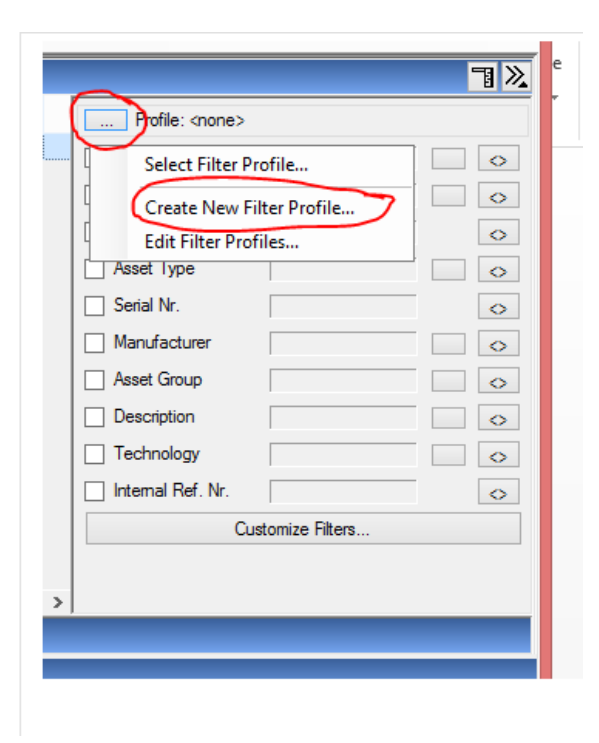

3. Fill out the "Description" box with a name for this profile. Example below: "RTU"

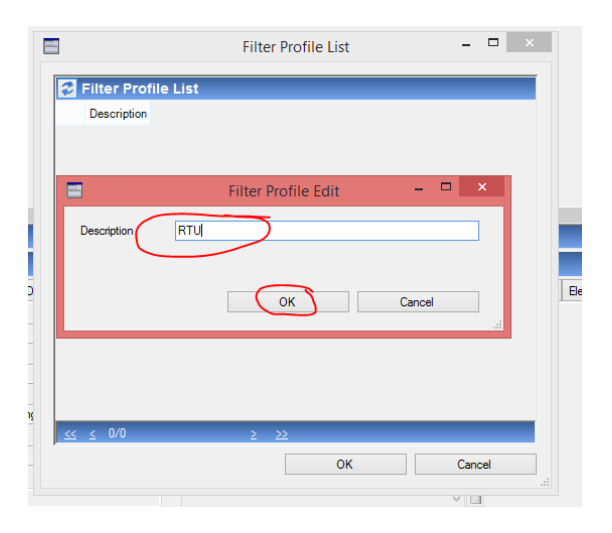

Then click "OK" to dismiss window.

4. Click "Ok" again to dismiss the "Filter Profile List" window.

| -         | Filter         | Profile List         | <br>× |
|-----------|----------------|----------------------|-------|
| 💈 Filte   | r Profile List |                      |       |
| De<br>RTU | scription      |                      |       |
|           | 888888888888   |                      |       |
|           |                |                      |       |
|           | 1/1            | <u>&gt; &gt;&gt;</u> |       |
| 22 22     |                |                      |       |

5. Click "OK" on the confirmation message.

|                 | Filter Pro  | file List | - □           | ×           |                |   |  |
|-----------------|-------------|-----------|---------------|-------------|----------------|---|--|
| 😴 Filter P      | rofile List |           |               |             |                |   |  |
| Descrij<br>RTU  | btion       |           |               |             |                |   |  |
|                 |             |           | IPS-E         | NERGY™      |                | × |  |
| <u>≤≤</u> ≤ 1/1 | Oł          | 1 Da      | itabase has b | een updateo | l successfully | N |  |
| Description     |             |           |               |             | OK             |   |  |

6. Profile is now saved with all the Asset fields selected from previous procedures.

| \$ | Assets |                                       |            |            |                  |             |                   |         |               | 1 × |
|----|--------|---------------------------------------|------------|------------|------------------|-------------|-------------------|---------|---------------|-----|
|    | 0      | Location                              | Asset Type | Serial Nr. | Manufactur<br>er | Description | Internal Ref. Nr. | Barcode | Profile: RTU  |     |
| ►  |        | ElectraNet/_Future/Black Range 1/RTU/ | ALSTOM RTU | <u> </u>   | ALSTOM           | l           | 350 576/MDB-RTU1  |         | Owner         |     |
|    |        |                                       |            |            |                  |             |                   |         | Location Type |     |
|    |        |                                       |            |            |                  |             |                   |         | Name          | •   |
|    |        |                                       |            |            |                  |             |                   |         | Asset Type    |     |
|    |        |                                       |            |            |                  |             |                   |         | Serial Nr.    | O   |
|    |        |                                       |            |            |                  |             |                   |         | Manufacturer  |     |
|    |        |                                       |            |            |                  |             |                   |         | Asset Group   | •   |
|    |        |                                       |            |            |                  |             |                   |         | Description   | 0   |
|    |        |                                       |            |            |                  |             |                   |         | Technology    |     |
|    |        |                                       |            |            |                  |             |                   |         |               |     |

#### Remarks:

You can do more profiles depending on your requirements. This is in order to be easily swapped each time depending on your needs.